## MicroMedex (Web Access and Mobile Downloads)

Do you need to look up a drug or disease for one of your assignments? The library has a subscription to the drug database MicroMedex for all our students.

- 1. Go to the Health Sciences Library's website at http://columbiabasin.edu/hslibrary
- Click on the dark blue button "Health Sciences Databases" just above the search box.
  A new page showing a list of databases should open. Click on "MicroMedex" under "M". You
- 3. A new page showing a list of databases should open. Click on "MicroMedex" under "M". You should be logged in directly on campus. At home, log in with your student email and password.
- 4. A page with two buttons should open. Click on the black Micromedex button.(The other button says "CareNotes", which contains patient handouts.)
- 5. You should now see the homepage as shown in the screenshot below. Use the "Keyword search" box on the left, type in a drug name, and start searching.
- 6. If you want to download the mobile apps to your phone for offline use, **click on the grey** "**Download Mobile Apps**" button on the lower right corner of the page.

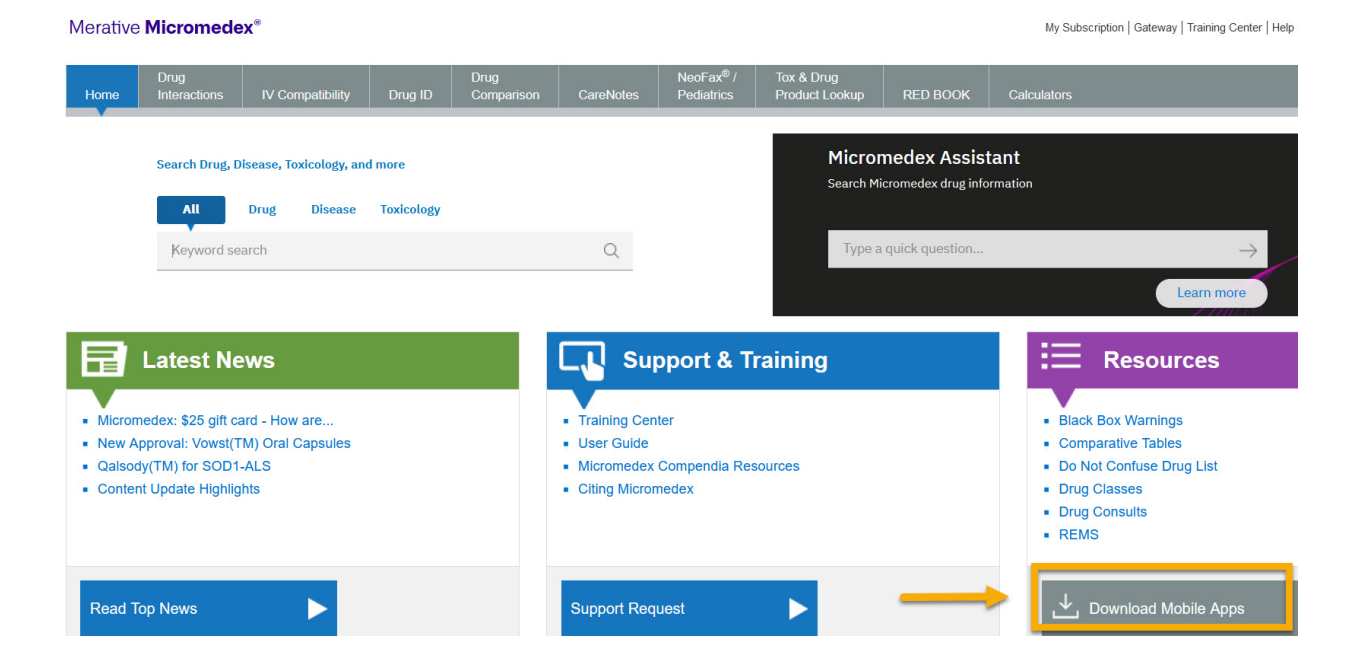

7. Then, scroll down and click on "**Micromedex Native Mobile Apps**" to find the current passwords for the Apps.

Micromedex Native Mobile Apps (Offline access, included with content subscription)
 Watson Assistant for Mobile Browsers (Online Conversational Search, subscription rec

8. There are 5 mobile apps, among which the following 3 have been used most often by students. 1) Micromedex Drug Reference 2) Micromedex Drug Interactions, and 3) Micromedex IV Compatibility.

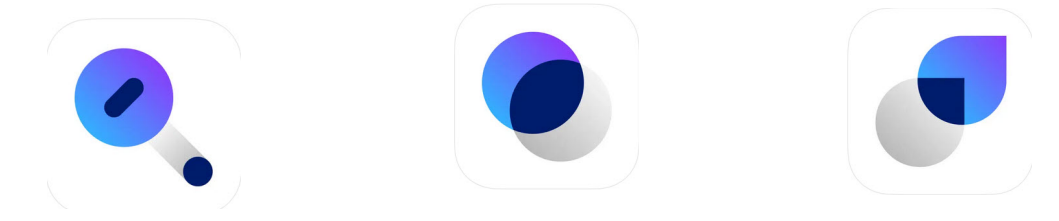

Need help? Please email library@columbiabasin.edu